Shipping to a Non-BU Address: Header Level

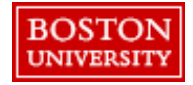

Within **Guided BUying**, Requisitioners can ship to a non-BU delivery address.

### **Requirements**:

- **Approval**: If the purchase is <\$500, manually add your financial approver as an approver to the PR to route for approval. All deliveries off-campus should be approved by your financial administrator or dean.
- **Comments:** Requisitioners must add a comment to their approver and the supplier noting the order is being sent to a non-BU address. The Cost Center approver will see this as an ad hoc address and will review and provide their approval.

### Setting Address at Header-Level vs. Line-Level:

**Header-Level:** The **Ship To** and **Deliver To** fields should be set at the header-level for PRs when all lines are being shipped to the same address. Deliver To at the line level **does not** update the header-level. Thus, it's important to set the **Ship To** and **Deliver To** at the header-level if shipping to one location. If you are purchasing from a catalog supplier (e.g., WB Mason), set the delivery address at the header level. If you need to send the order to multiple addresses, create separate PRs for each address.

Line-Level: If you have multiple lines with different Ship To addresses, set the Ship To and the Deliver To at the line level. To avoid delivery delays, please ensure your Deliver To is populated or you risk your package being returned to the Supplier.

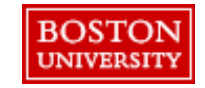

# Shipping to a Non-BU Address: Header-Level

If a purchase has been approved by your supervisor to send to a non-BU delivery address, click **New** when browsing for an address at checkout. When setting shipping at checkout in **Guided BUying**, the **Ship To** and **Deliver To** fields should be set at the header-level for PRs when all lines are being shipped to the same address. Deliver To at the line level **does not** update the header-level.

| BC | Guided Buying                                                |                  |                       |                         |            | 4° (               |   |
|----|--------------------------------------------------------------|------------------|-----------------------|-------------------------|------------|--------------------|---|
| <  | Office Supplies<br>Checkout / PR14255                        |                  |                       |                         | Su         | bmit Save and exit |   |
|    | Ship to                                                      | Manage locations | Charge to             | Manage details          | Total cost | \$100.00 USD       |   |
|    | 975 Commonwealth Avenue<br>Boston, MA 02215<br>United States |                  | Cost Center (14717800 | 000 (RADIO BOSTON))     | Net amount | \$100.00 USD       | ? |
|    | Need-by Date ()                                              |                  |                       | Deliver To 🛈            |            |                    |   |
|    | 1/20/21                                                      |                  |                       | E.Lonardo-FL2,Rm45      |            |                    |   |
|    | Requester (j)                                                |                  |                       | Is Team Requisition (i) |            |                    |   |
|    | Erika Lonardo                                                | ~                |                       | 🔵 Yes 💿 No              |            |                    |   |

Update the shipping for the header-level by selecting Manage locations next to Ship to in the header section.

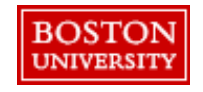

**Note**: all non-BU delivery addresses and shipments will be reviewed periodically to ensure BU property is safeguarded and properly returned to the University

# Shipping to a Non-BU Address: Header-Level

Select the **ShipTo(Plant)** drop down and select **New** to populate a non-BU delivery address.

| Manage locations                                                           |                                              |                                           | ×                 |             |                    | 2        | Select the drop down under        |
|----------------------------------------------------------------------------|----------------------------------------------|-------------------------------------------|-------------------|-------------|--------------------|----------|-----------------------------------|
| The changes that you make here apply to every item in automatically saved. | the shopping cart. Please note that when cha | nging the value of a field, the change is |                   |             |                    |          | ShipTo(Plant).<br>Previously used |
| Shipping                                                                   |                                              |                                           |                   |             |                    |          | addresses will                    |
| ShipTo(Plant) * 👔                                                          | Deliver To * 🛈                               |                                           |                   |             |                    |          | display. Click                    |
| 5450 (975 Commonwealth Avenue) $\sim$                                      | E.Lonardo-FL2,Rm                             | n45                                       |                   |             |                    |          | Browse all.                       |
| 975 Commonwealth Avenue Boston, MA 02215<br>United States                  |                                              |                                           |                   |             |                    |          | Search for the                    |
| Need-by Date (j)                                                           | Purchase Group                               |                                           |                   |             |                    | 3        | oddroop Click                     |
| 1/20/21                                                                    | 103 (PGroup 103)                             | ×                                         |                   |             |                    |          | address. Click                    |
|                                                                            |                                              |                                           |                   |             |                    |          | New to add a                      |
|                                                                            |                                              |                                           |                   |             |                    |          | non-BU delivery                   |
|                                                                            |                                              |                                           |                   |             |                    |          | address.                          |
|                                                                            |                                              |                                           |                   |             |                    |          |                                   |
| Shipping items to different locations?                                     |                                              |                                           | Done              |             |                    |          |                                   |
|                                                                            |                                              |                                           |                   |             |                    |          |                                   |
| ShipTo(Plant) * (                                                          |                                              | Ship Io(Plant)                            |                   |             |                    | ×        |                                   |
| 1000 (General P                                                            | lant) 🔨                                      |                                           | 0                 |             | 3                  |          |                                   |
| Clear selection                                                            | t                                            | ID ✓ Search for ShipTo(Plant)             | 4                 |             | New                |          |                                   |
| 900001 (0 Car                                                              | ton Street)                                  | ID Name Street                            | City State        | Postal Code | Country            |          |                                   |
|                                                                            |                                              | 5001 0 Carleton Street                    | 0 Carleton Street | Brookline   | MA 02446 US Choose |          |                                   |
| 900018 (1010                                                               | Commonwealth Avenue)                         | 5002 1 Appleton Street                    | 1 Appleton Street | Boston      | MA 02216 US Choose |          |                                   |
| 900013 (Bosto                                                              | n University)                                | 5003 1 Buswell Street                     | 1 Buswell Street  | Boston      | MA 02215 US Choose | ]        |                                   |
| 900161 (Bostd                                                              | i University)                                | 5004 1 Raleigh Street                     | 1 Raleigh Street  | Boston      | MA 02215 US Choose |          |                                   |
| Browse all                                                                 |                                              | 5005 1 Silber Way                         | 1 Silber Way      | Boston      | MA 02215 US Choose | ]        |                                   |
|                                                                            |                                              | 5006 1 University Road                    | 1 University Road | Boston      | MA 02215 US Choose | <b>)</b> |                                   |

**Note**: all non-BU delivery addresses and shipments will be reviewed periodically to ensure BU property is safeguarded and properly returned to the University

Shipping to a Non-BU Address: Header-Level

Save the non-BU delivery address and view the updated shipping information. Ensure the **Deliver to** field is updated with the appropriate name and apartment number if applicable.

| ShipTo(Plant) |                                                        |                                         | ×                                          |                             | 4                | information and                          |
|---------------|--------------------------------------------------------|-----------------------------------------|--------------------------------------------|-----------------------------|------------------|------------------------------------------|
| Name*         |                                                        | Street 1*                               |                                            | 4                           |                  |                                          |
| Erika Lonardo |                                                        | 250 Commonwealth Avenu                  | ue                                         |                             |                  |                                          |
| Street 2      |                                                        | Street 3                                |                                            |                             |                  | address.                                 |
| City*         |                                                        | State/Province/Region                   |                                            |                             |                  | Undate the                               |
| Boston        |                                                        | MA                                      |                                            | 5                           | Deliver To field |                                          |
| Postal Code*  |                                                        | Country/region*                         |                                            |                             | -                | including name                           |
| 02116         |                                                        | United States V                         |                                            |                             | and anartment    |                                          |
| Phone         |                                                        | Fax                                     |                                            |                             |                  | number if                                |
| Email         |                                                        |                                         |                                            |                             |                  | applicable. Click <b>Done</b> .          |
| -             | Manage locations                                       |                                         | Cancel Save                                |                             | ×                | Add <b>Comments</b><br>for your approver |
|               | The changes that you make here<br>automatically saved. | apply to every item in the shopping car | rt. Please note that when changing the val | e of a field, the change is |                  | indicating a non-<br>BU delivery         |
|               | Shipping                                               |                                         |                                            |                             |                  | address. If the                          |
|               | ShipTo(Plant) * (j)                                    |                                         | Deliver To * 🕡                             | <b>_</b>                    |                  | order is <\$500,                         |
|               | ADBuyer418484098 (erika lona                           | ardo) ~                                 | E.Lonardo-Apartment 5                      |                             |                  | manually add                             |
|               | 25 bus street boston, ma 0213                          | ap onlined Stations                     |                                            |                             |                  | your financial                           |
|               | Need-by Date ()                                        |                                         | Purchase Group                             | 201                         |                  | approver as an                           |
|               | 1/20/21                                                |                                         | 103 (PGroup 103)                           | Y                           |                  | approver to the                          |
|               |                                                        |                                         |                                            |                             |                  |                                          |

PR to route for

5

approval.

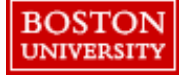

Note:
\*When entering the state, please use the abbreviation (e.g., MA).

 All non-BU delivery addresses and shipments will be reviewed periodically to ensure BU property is safeguarded and properly returned to the University

Shipping to a Non-BU Address: Line-Level

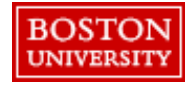

# Shipping to a Non-BU Address: Line-Level

If a purchase has been approved by your supervisor to send to a non-BU delivery address, click **New** when browsing for an address at checkout. If you have multiple lines with different **Ship To** addresses, set the **Ship To** and the **Deliver To** at the line level. To avoid delivery delays, please ensure your **Deliver To** is populated or you risk your package being returned to the Supplier.

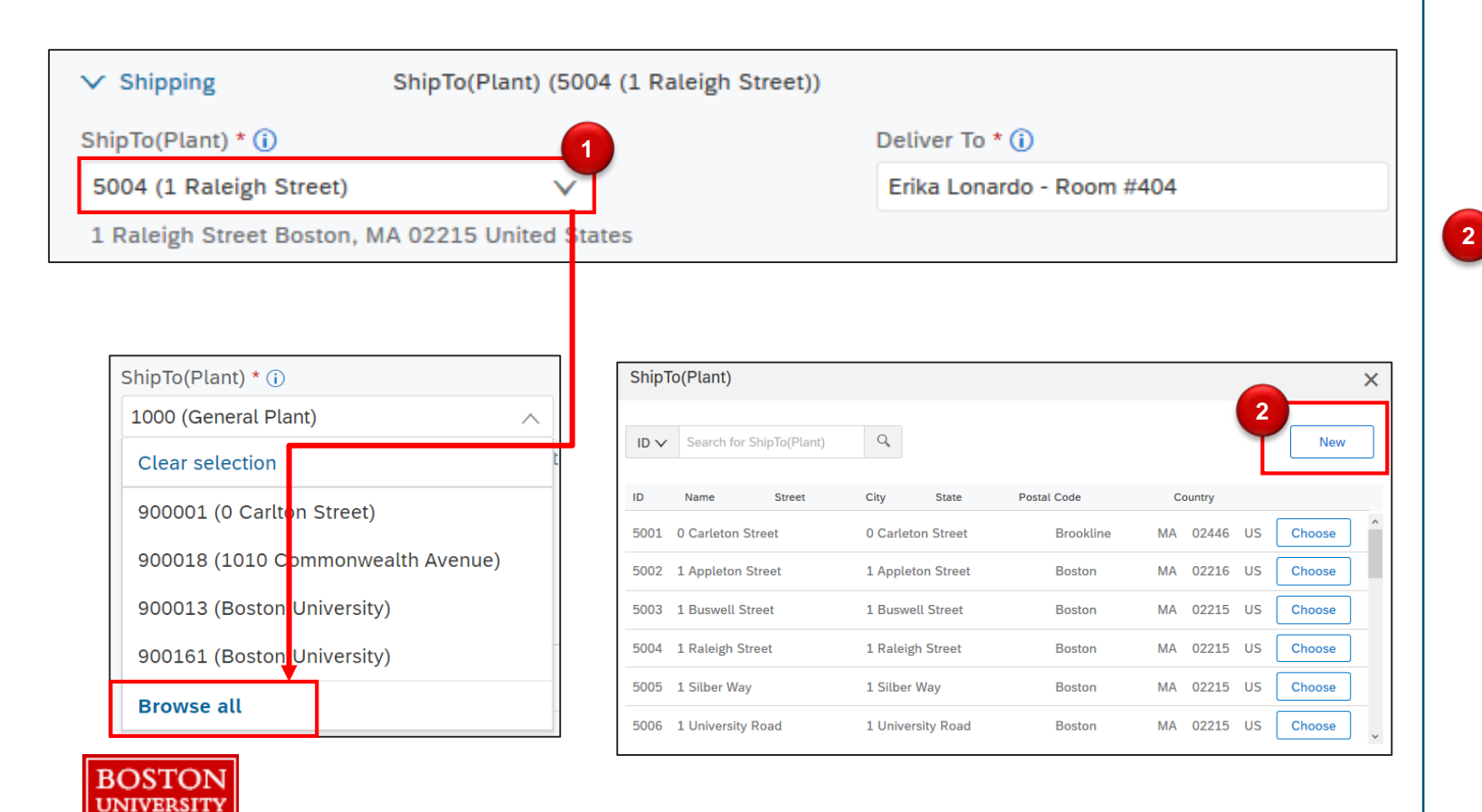

Update the shipping for the line-level by selecting the drop down. Previously used addresses will display. Click **Browse all**.

1

Search for the address. Click **New** to add a non-BU delivery address.

7

Save the non-BU delivery address and view the updated shipping information. Ensure the **Deliver to** field is updated with the appropriate name and apartment number if applicable.

| ShipTo(Plant)                |                                                                 | ×                                                                      | 3     | information and                                 |
|------------------------------|-----------------------------------------------------------------|------------------------------------------------------------------------|-------|-------------------------------------------------|
| Name*                        | Street 1*                                                       | 3                                                                      |       | CIICK Save.                                     |
| Erika Lonardo                | 250 Commonwealth Aven                                           | 250 Commonwealth Avenue                                                |       | \/;e                                            |
| Street 2                     | Street 3                                                        | Street 3                                                               |       | address.                                        |
| City*                        | State/Province/Region                                           |                                                                        |       | Lindata tha                                     |
| Boston                       | MA                                                              | МА                                                                     |       |                                                 |
| Postal Code*                 | Country/region*                                                 |                                                                        | -     | Deliver 10 field                                |
| 02116                        | United States                                                   | United States                                                          |       |                                                 |
| Phone                        | Fax                                                             |                                                                        |       | number if<br>applicable. Click<br><b>Done</b> . |
|                              | [                                                               | Cancel                                                                 |       | Add <b>Comments</b>                             |
| Manage loc                   | ations                                                          |                                                                        | ×     | and the supplier                                |
| The changes<br>automatically | that you make here apply to every item in the shoppin<br>saved. | g cart. Please note that when changing the value of a field, the chang | te is | indicating a non-<br>BU delivery                |
| Shipping                     |                                                                 |                                                                        |       | address. If the                                 |
| ShipTo(Plant)                | • (1)                                                           | Deliver To * (i)                                                       |       | order is $<$ \$500,                             |
| ADBuyer4184                  | 84098 (erika lonardo) 🗸 🗸                                       | E.Lonardo-Apartment 5                                                  |       | manually add                                    |
| 25 bus stree                 | boston, ma 02135 United States                                  |                                                                        |       | your financial                                  |
| Need-by Date                 | 0                                                               | Purchase Group                                                         |       | approver as an                                  |
| 1/20/21                      | <b>11</b>                                                       | 103 (PGroup 103) V                                                     |       | approver to the                                 |
|                              |                                                                 |                                                                        |       | PP to routo for                                 |

. .

approval.

8

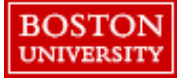

Note:

- \*When entering the state, please use the abbreviation (e.g., MA).
- All non-BU delivery addresses and shipments will be reviewed periodically to ensure BU property is safeguarded and ٠ properly returned to the University